# → Intégrer un lien « Sondage » dans le cahier de liaison de l'ENT-école

Votre « Sondage » est prêt ! Bravo ! Maintenant il faut le diffuser.

Ces trois pages devraient vous y aider.

Ce tutoriel a été créé pour vous permettre d'intégrer le lien de votre Sondage dans l'ENT-école, partie « cahier de liaison ».

### 1- Vérifier et copier le lien de diffusion de « Sondage »

- Une fois que le sondage est fait, on obtient cette page :

Gestion de mes sondages

| Actions   | Titre                       | Туре    | Groupes | Public | Durée | Dates | Votes |
|-----------|-----------------------------|---------|---------|--------|-------|-------|-------|
| × / 🖸 🗹 🚺 | Test évaluations nationales | Sondage | 0       | Oui    | 00:30 | 3     | 0     |

 Il ne faut pas oublier de cliquer sur l'œil pour le rendre visible : Gestion de mes sondages

| Actions                     | Titre                       | Туре    | Groupes | Public | Durée | Dates | Votes |
|-----------------------------|-----------------------------|---------|---------|--------|-------|-------|-------|
| <ul> <li>✓ Ø Ø Ø</li> </ul> | Test évaluations nationales | Sondage | 0       | Oui    | 00:30 | 3     | 0     |

- Cliquer sur « copier le lien » (la case bleu ciel)
- On obtient ce message en haut à droite : « URL copiée dans le presse-papier » rtail péda 🛽 Nuage 🔺 Apps 🚺 Interview 💻 Équipe Num 46 😵 ONDE 😵 Webmail 😵 Arena 🏢 RU 📮 Papercut 🔞 Ma-Mamia 😵 Sécurité Systèmes d... 😵 Incovar

| Sondage | PARTICIPATIONS | GESTION | CRÉER | Blandine D v |
|---------|----------------|---------|-------|--------------|
|         |                |         |       |              |

#### Gestion de mes sondages

| Actions                                                                                                    | Titre                       | Туре    | Groupes | Public | Durée | Dates | Votes |
|----------------------------------------------------------------------------------------------------|-----------------------------|---------|---------|--------|-------|-------|-------|
| <ul> <li>✓</li> <li>✓</li></ul> | Test évaluations nationales | Sondage | 0       | Oui    | 00:30 | 3     | 0     |

(page suivante : intégrer le lien dans le cahier de liaison)

### 2- Intégrer le lien dans le cahier de liaison de l'ENT-école :

- → Ensuite, sur l'interface ENT-école :
- Choisir « cahier de liaison » puis « écrire un mot »

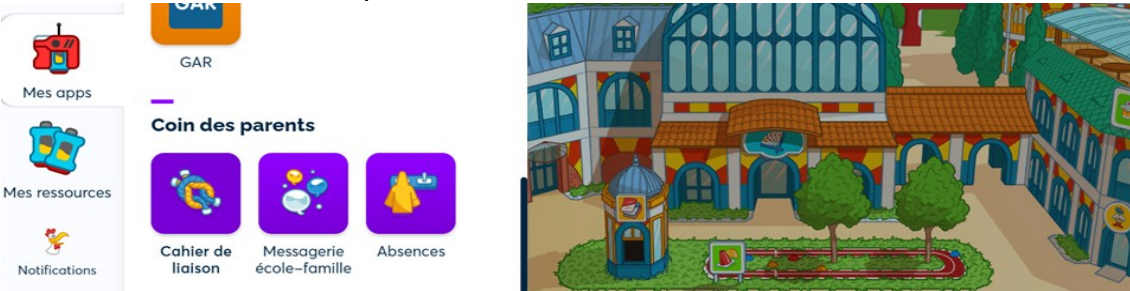

- Sélectionner le destinateur (directeur ou enseignant) puis sélectionner les destinataires
- Rédiger le message par exemple :

| Paragraphe                        | ~                      | 3<br>3 | I     |                 | Ø       | :-    | 1 <u>-</u> |                 |            |              |          |  |
|-----------------------------------|------------------------|--------|-------|-----------------|---------|-------|------------|-----------------|------------|--------------|----------|--|
| Madame, mon                       | sieur,                 |        |       |                 |         |       |            | I               |            |              |          |  |
|                                   |                        |        |       |                 |         |       |            |                 |            |              |          |  |
| vous trouverez<br>résultats aux é | ICI le lie<br>valuatic | en po  | our d | choisi<br>nales | ir en l | ligne | un cr      | éneau de rendez | z–vous pou | r la restitu | tion des |  |

- Pour intégrer le lien (qui est logiquement resté dans le presse-papier), il faut sélectionner le ou les mots que vous souhaitez mettre en surbrillance, on peut choisir le mot ICI (comme dans l'exemple ci-dessus) ou écrire « voici le lien cliquable vers les rendez-vous » etc.,

cliquer sur l'icône « lien » :

- Cette fenêtre s'ouvre :

| Paragraphe   | ~                     | В    | Ι        | <u>∪</u><br>Lie | @<br>en (Ctr | :Ξ<br>I+K) | 1 <u>-</u><br>2 <u>-</u> |      | ~    |      |        |        |
|--------------|-----------------------|------|----------|-----------------|--------------|------------|--------------------------|------|------|------|--------|--------|
| ladame, mo   | nsieur,               |      |          |                 |              |            |                          |      |      |      |        |        |
|              |                       |      |          |                 |              |            |                          |      |      |      |        |        |
|              |                       |      |          |                 |              |            |                          |      |      |      |        |        |
|              |                       |      |          |                 |              |            |                          |      |      |      |        |        |
| ous trouvere | z <mark>ICI</mark> le | lien | pour     | chois           | ir en        | ligne      | un c                     | énea | u de | renc | lez-vo | ous po |
| URL du lien  | z <mark>ICI</mark> le | lien | pour<br> | chois<br>'      | ir en        | ligne      | un c                     | énea | u de | renc | lez-vo | ous po |

Il suffit d'y coller le lien et de cliquer sur la coche verte.

## ous trouverez ICI le lien pour choisir en ligne un créneau de rendez-

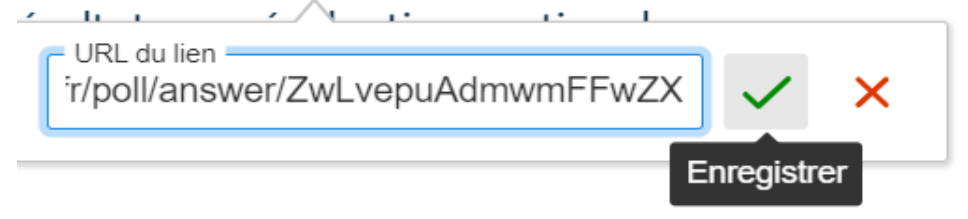

- Vous pouvez maintenant finir la rédaction de votre message et choisir les options de réponses et de signatures :

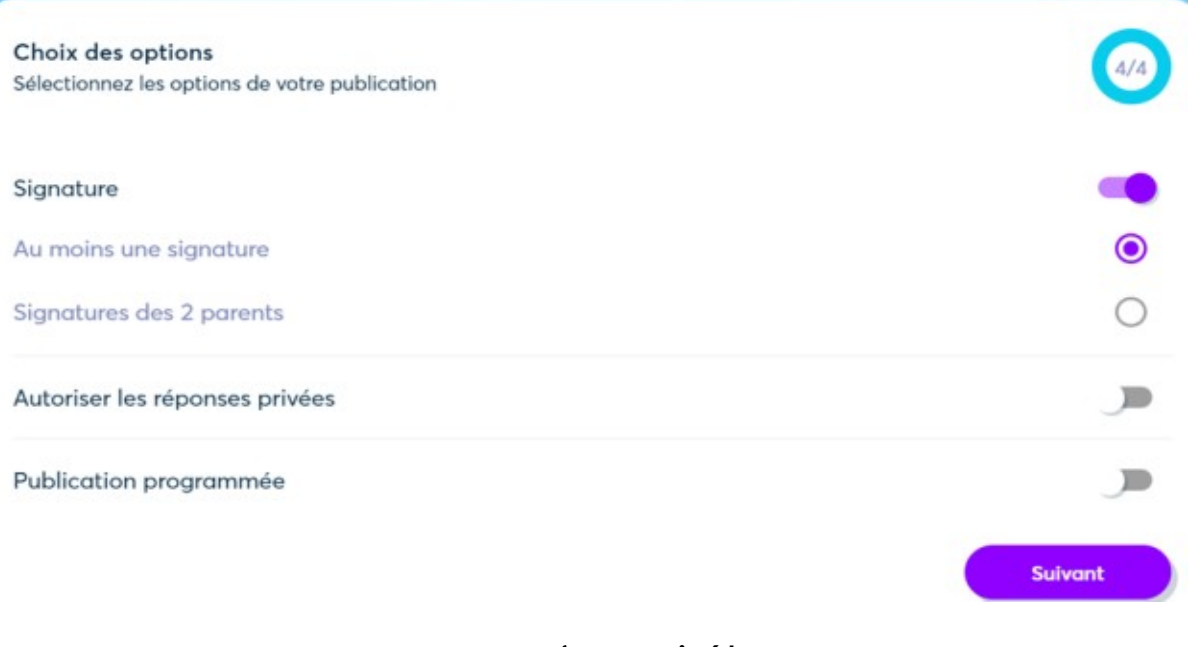

C'est terminé !